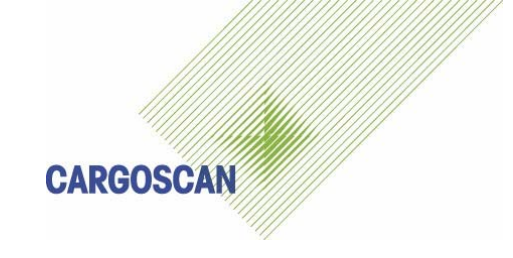

# CS9000 SYSTEM

# **CSM WDI**

Operation guide

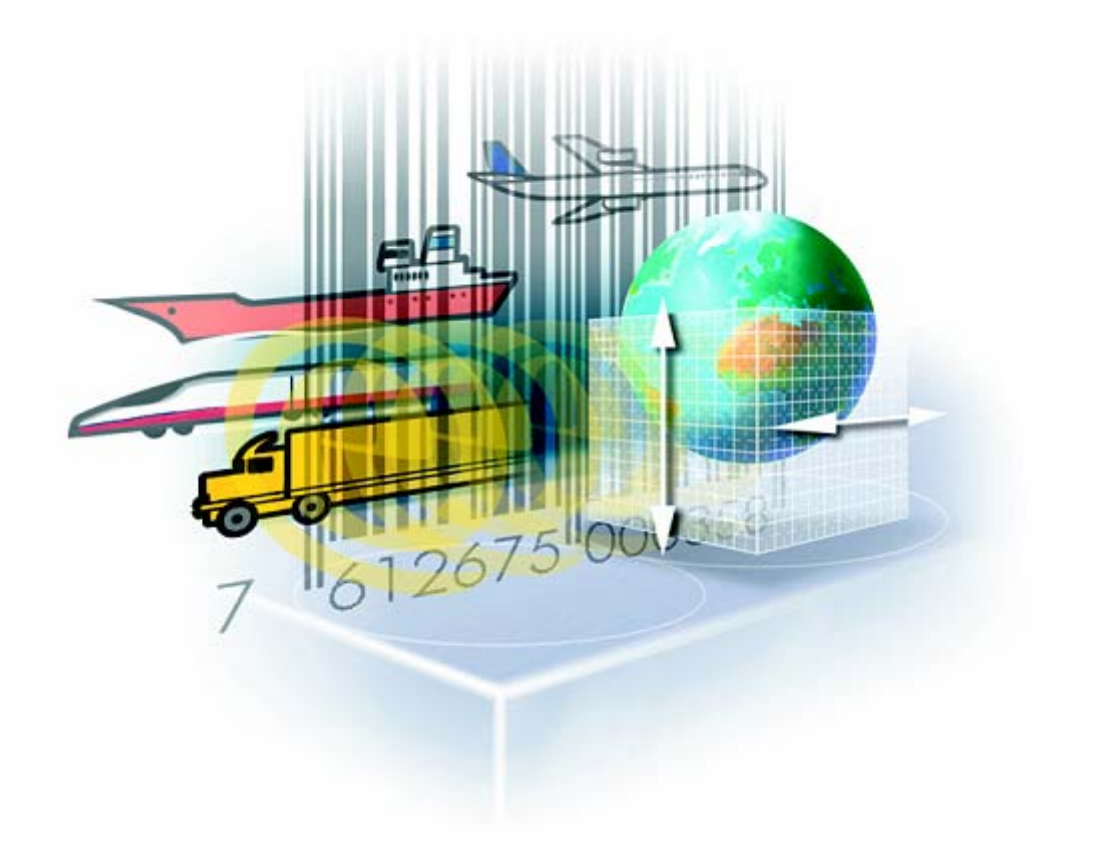

Dok. Ref: CSMWDI OPG 1.1.3Versjon: 1.0.3Status: DraftAuthor: Odd Sandnes/Bengt OlssonDate: 07.10.2004Part no.:

# **Version History**

| Version/Status | Release<br>date | Comments                                   |
|----------------|-----------------|--------------------------------------------|
| 1.0.1/Draft    | 18.11.2003      | First draft                                |
| 1.0.2/Draft    | 15.08.2004      | Revised screen snapshots                   |
| 1.0.3/Draft    | 07.10.2004      | Revised Ch 3.System Messages               |
|                |                 | Added Ch 5 Retrieving Alibi Memory Records |

#### **Document reviewed by**

| Version | Department/Function | Reviewer Name(s) |
|---------|---------------------|------------------|
|         |                     |                  |

#### Software version history

| Version | Release<br>date | Comments |
|---------|-----------------|----------|
|         |                 |          |

## Copyright note

COPYRIGHT © Cargoscan A/S 2004. ALL RIGHTS RESERVED.

THE INFORMATION IN THIS DOCUMENT IS THE PROPERTY OF **CARGOSCAN** AND SHOULD BE TREATED AS CONFIDENTIAL. REPRODUCTION, TRANSFER, DISTRIBUTION OR STORAGE OF PART OR ALL OF THE CONTENTS IN THIS DOCUMENT IN ANY FORM WITHOUT THE PRIOR WRITTEN PERMISSION OF **CARGOSCAN** IS PROHIBITED. **CARGOSCAN** RESERVES THE RIGHT TO MAKE CHANGES AND IMPROVEMENTS TO ANY OF THE PRODUCTS DESCRIBED IN THIS DOCUMENT WITHOUT PRIOR NOTICE. UNDER NO CIRCUMSTANCES SHALL **CARGOSCAN** BE RESPONSIBLE FOR ANY LOSS OF DATA OR INCOME OR ANY SPECIAL, INCIDENTAL OR INDIRECT DAMAGES HOWSOEVER CAUSED.

THE CONTENTS OF THIS DOCUMENT ARE PROVIDED "AS IS". EXCEPT AS REQUIRED BY APPLICABLE LAW, NO WARRANTIES OF ANY KIND, EITHER EXPRESS OR IMPLIED, INCLUDING, BUT NOT LIMITED TO, THE IMPLIED WARRANTIES OF MERCHANTABILITY AND FITNESS FOR A PARTICULAR PURPOSE, ARE MADE IN RELATION TO THE ACCURACY, RELIABILITY OR CONTENTS OF THIS DOCUMENT. **CARGOSCAN** RESERVES THE RIGHT TO REVISE THIS DOCUMENT OR WITHDRAW IT AT ANY TIME WITHOUT PRIOR NOTICE.

# CONTENTS

| <b>CS9</b> ( | DOO WDI SOLUTION                             |    |
|--------------|----------------------------------------------|----|
|              |                                              |    |
| Wor          | KING WITH CSM WDI                            | 6  |
| 2.1          | Starting up application                      | 6  |
| 2.2          | Start operation                              | 6  |
| 2.3          | Main screen                                  | 7  |
| 2.3.1        | STATISTICS                                   |    |
| 2.3.2        | Last 50 packages                             |    |
| 2.3.3        | STATUS TEXTS IN LAST 50 PACKAGES             | 9  |
| 2.3.4        | Animation/cartoon                            | 9  |
| 2.3.5        | FUNCTIONS                                    |    |
| 2.4          | Registration mode                            |    |
| 2.5          | Tracking mode                                |    |
| 2.6          | Transport mode                               |    |
| 2.7          | Closing CSM WDI application                  |    |
| 3. S         | SYSTEM MESSAGES                              |    |
| 3.1.         | Error messages from different device modules |    |
| 3.2.         | Operational messages                         |    |
| 3.3          | Informational messages                       | 22 |
| 3.4.         | Other messages                               | 23 |
| 4. T         | EST PROCEDURES                               | 24 |
| 4.1.         | Normal test procedure                        | 24 |
| 4.2.         | Pre-entered test packages                    | 25 |
| 5. R         | RETRIEVING ALIBI MEMORY RECORDS              |    |

# CS9000 WDI SOLUTION

The CS9000 WDI (Weight Dim ID) Solution consists of Cargoscan/Mettler-Toledo's CS9000 Unit with CSM WDI application software:

- □ CS900 Fan Scanner or CS5200 Beam Scanner
- DX8200 overhead bar code reader
- □ JagX express weigher
- PLC controller unit
- □ PC with display and keyboard
- □ 1 in feed conveyor for separation
- □ 1 out feed conveyor
- CSM WDI user interface software
- AMS2 WDI measurement software (with alibi storage)

A drawing of the overall system is presented on next page. The actual unit may be slightly different from this drawing. The system is configured, calibrated and controlled through the display and keyboard.

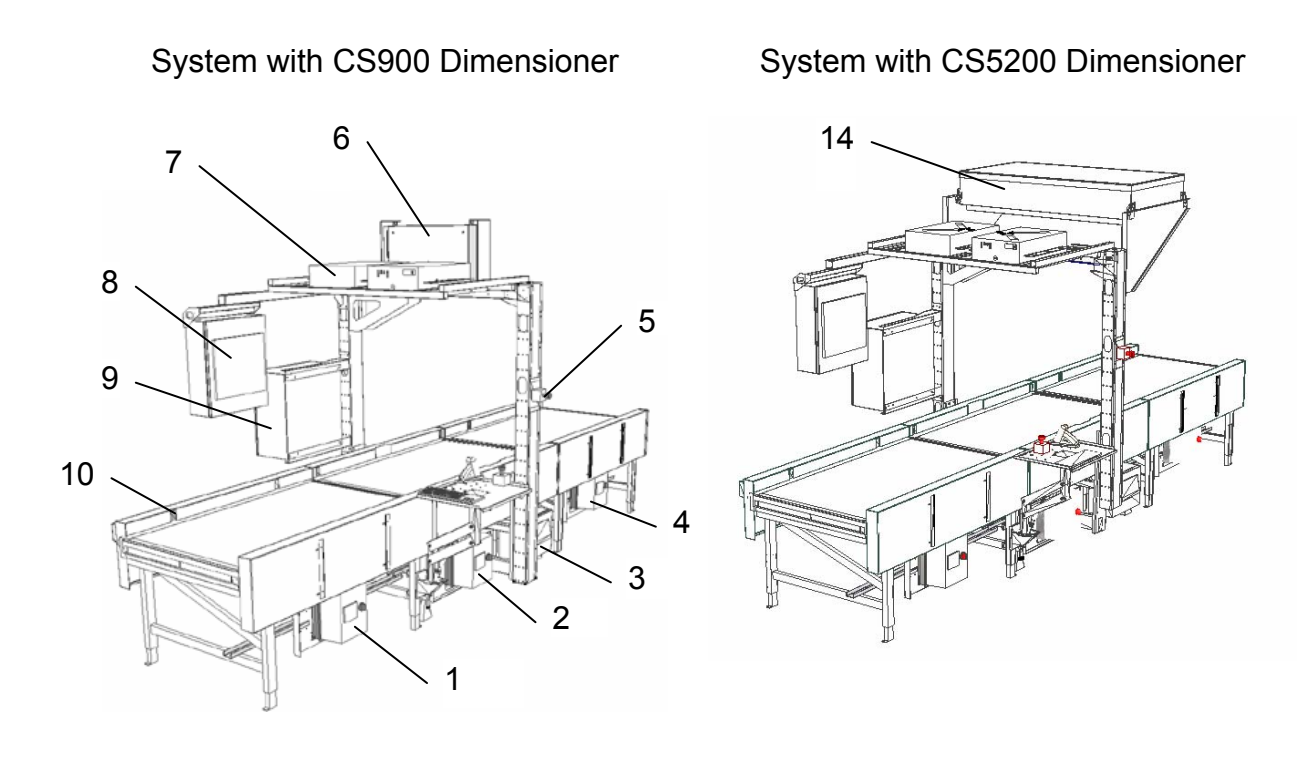

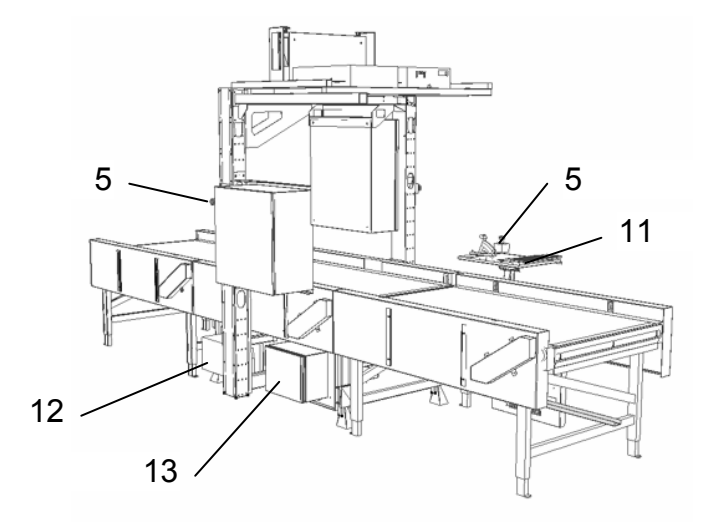

| Pos | Description                | Pos | Description             |
|-----|----------------------------|-----|-------------------------|
| 1   | BPU +1 (Belt Power Unit)   | 8   | MPS Main PC Cabinet     |
| 2   | BPU 0 (Belt Power Unit)    | 9   | PLC Controller Cabinet  |
| 3   | Scale controller           |     | Photo Eye               |
| 4   | BPU -1 (Belt Power Unit)   | 11  | Workstation             |
| 5   | Emergency stop switch (3x) |     | UPS (Power Backup Unit) |
| 6   | CS900 Dimensioner          |     | Power Cabinet           |
| 7   | Overhead Bar Code Reader   | 14  | CS5200 Dimensioner      |

# WORKING WITH CSM WDI

#### 2.1 STARTING UP APPLICATION

The CSM WDI Application will be started automatically after the PC boot process and Windows start-up is finished. Then the following will or must happen:

- 1. CSM WDI starts communication with all devices (does not start conveyors).
- 2. Operator has to select mode of operation. CSM WDI can be configured to have several modes. Normally there is registration of weight, dimensions and identity for outbound packages, also probably registration or weight, dimensions and identity or tracking of identity for inbound packages and transport modes with no registration for outbound and inbound operations.
- 3. Operator must feed packages onto conveyors and CSM WDI will for all modes except **Transport** collect and store package information for transfer to customers host system. Additionally the alibi system can also be configured to store all measurement information.
- 4. The host communication module will try to connect to customers host system and send collected data.

#### 2.2 START OPERATION

| Transport (outbound)<br>Transport (inbound) |
|---------------------------------------------|
|                                             |

**Start operations** dialog will appear automatically when application is started. Select the mode of operation and then press **Ok**. Press **Exit operation** if CSM WDI should be closed down.

The displayed modes are:

| Wei-Dim-ID (outbound): | Registration of weight+dimensions+identity for outbound processing (evening sort) |
|------------------------|-----------------------------------------------------------------------------------|
| ID (inbound):          | Registration of identity for inbound processing (night or morning sort)           |
| Transport (outbound):  | No registration.                                                                  |

**Transport (inbound):** No registration.

However, other modes can be configured.

#### 2.3 MAIN SCREEN

| CSM WDI           | racess Help               |                            |                              |                      |                    | -0×                   |
|-------------------|---------------------------|----------------------------|------------------------------|----------------------|--------------------|-----------------------|
| Action Commands E | rocess <u>n</u> eip       |                            |                              |                      |                    |                       |
| Wei               | -Dim-ID                   | (outb                      | ound                         | )                    |                    |                       |
|                   |                           | <b>`</b>                   |                              | ·                    |                    |                       |
| Total             | Good<br>Packages          | No Good<br>Packages        | Go                           | od Packages          | Scanned            | Speed of              |
| 3                 | 1 1                       | 2 2                        |                              | 33,3 %               | ,<br>b             | 60 m/min              |
| Last 50 packages  | , ,                       |                            |                              | J                    |                    |                       |
| 0097061355691     | 4916394 + 5185<br>2524814 | 120,4 × 19,<br>138,9 × 40, | .3 × 47,1 cm<br>.6 × 19,5 cm | 0,109 m3<br>0,110 m3 | TOO MAN<br>NO WEIG | IY CODES              |
| 0027851269999     | 7319061                   | 44,3 × 5,                  | .5 × 12,4 cm                 | 0,003 m3             | 12,0 kg OK         |                       |
|                   |                           |                            |                              |                      |                    |                       |
|                   |                           |                            |                              |                      |                    |                       |
|                   |                           |                            |                              |                      |                    |                       |
| 0                 | 1                         | 2                          | 3                            |                      | 5                  |                       |
|                   | * 1                       |                            | 1 -                          |                      |                    |                       |
|                   |                           |                            |                              |                      |                    |                       |
|                   |                           |                            |                              |                      |                    |                       |
|                   |                           | _                          |                              |                      |                    |                       |
|                   |                           |                            |                              |                      |                    |                       |
| ***               |                           |                            | ***                          |                      |                    |                       |
|                   |                           |                            |                              |                      |                    |                       |
| AMS: OK           | HOST: ONLINE Last 50      | packages                   |                              |                      |                    | 15.08.2004 17:12:: // |

CS9000 Unit with CSM WDI application software:

Statistics: Shows statistical records for measured packages

- Last 50 packages: A list of last 50 measured packages
- □ Animation/cartoon: Shows package movement and placement on conveyors

#### 2.3.1 Statistics

The statistics section shows statistical counters and values. The values are stored in a file. If the statistics are zeroed, the file is closed with the old statistics and a new file is made starting with new statistics.

| Value                    | Description                                                                                                    |
|--------------------------|----------------------------------------------------------------------------------------------------|
| Total Packages           | Total number of packages registered (seen).                                                                      |
| Good Packages            | Number of packages having valid weight, dimensions and identity.                                                 |
| No Good Package          | Number of packages without dimensions, weight or identity or combinations thereof.                               |
|                          | Calculated as Total Packages – Good Packages.                                                                    |
| Good Packages<br>Scanned | % of number of packages having valid weight, dimensions and identity versus total number of packages registered. |
|                          | Calculated as: (Good parcels / Total Parcels) x 100%                                                             |
| Speed of belt            | The current conveyor belt speed                                                                                  |

#### 2.3.2 Last 50 packages

The last 50 packages section shows measurement results and identities of the last 50 packages. Only the last 6-7 are visible on the screen, but the rest can be seen when scrolling the list up and down using keyboard or mouse.

The list of packages includes:

- Identity number: Identity or shipment number from barcode on the package
- Dimensions: Length x width x height in cm.
- □ Weight: Weight in kg.
- Status: Status for measurements and identification.

# 2.3.3 Status texts in last 50 packages

| The following status texts can be shown on the last 50 pack | kages |
|-------------------------------------------------------------|-------|
|-------------------------------------------------------------|-------|

| Status texts            | Explanation                                    |
|-------------------------|------------------------------------------------|
| OK                      | Weight, dimensions and identity is OK          |
| OVERLOAD                | Scale has too much load to weigh               |
| WEIGHT UNDER MINIMUM    | Package is less than 250 grams                 |
| NO ANSWER FROM SCALE    | Scale did not give any value during weighing.  |
|                         | If problem is repeated, contact supervisor     |
| TOO SHORT WEIGHING TIME | Package was too short time on scale to be      |
|                         | weighted properly.                             |
| MULTIPLE PACKAGES ON    | Two or more packages on the scale at the same  |
| SCALE                   | time during weighing                           |
| DIM. UNDER MINIMUM      | Package under minimum for dimensioning         |
| PACKAGE IS NOT CUBOIDAL | Package has a non-cuboidal shape, but          |
|                         | dimensions is calculated.                      |
| REFLECTION PROBLEMS     | Package has a surface that gives reflection    |
|                         | problems, either too high or too low           |
| PACKAGE IS TOO COMPLEX  | Package has a surface that makes               |
|                         | dimensionsing impossible                       |
| OUTSIDE MEASUREMENT     | A part of the package is outside measurement   |
| AREA                    | area. If only one corner is outside, then      |
|                         | dimensions are calculated by extended vision   |
| PACKAGE TOO SMALL       | Package too small to be measured               |
| PACKAGE TOO LONG        | Package too long to be measured (3 meter)      |
| PACKAGE TOO HIGH        | Package too high to be measured                |
| MERGING ERROR           | When CS9000 measures and reads barcodes,       |
|                         | the information is merged together. Some times |
|                         | the information is not merged properly to the  |
|                         | package due to wrong package movement. This    |
|                         | can be caused by package rolling sideways or   |
|                         | bouncing back and forth or tumbling over.      |

## 2.3.4 Animation/cartoon

During the operation the animation/cartoon section will show moving packages on the conveyor belts. Different colours are used to indicate status for the packages:

- Red: Package without dimension data, but detected by photocells
- White/Gray: Package with dimension data, but no barcode(s) yet or package does not have any valid barcode(s)
- Pink: Package with valid data but there is a status for measurements
- Green: Package with valid data.
- Yellow: Package stopped for verification by operator (if verification is enabled for registration operation).

# 2.3.5 Functions

The function keys allow the operator to give commands to the system. The operator can use the function keys directly or alternatively press Alt+<u>Underscored</u> character. For systems with handheld barcode reader the functions can also be given with barcodes.

| lcon     | Text                                   | Function<br>key | Explanation                                                                                                 |
|----------|----------------------------------------|-----------------|----------------------------------------------------------------------------------------------------|
| • • •    | <u>I</u> nformation                    | 1               | Enables a new set of function keys                                                                          |
|          | <u>S</u> tart                          | 2               | Start conveyor belts                                                                                        |
|          | St <u>o</u> p                          | 3               | Stop conveyor belts                                                                                         |
| <b>S</b> | Alarm off                              | 4               | Turn off sound alarm                                                                                        |
| ×        | <u>Z</u> ero screen/<br>Remove package | 6               | Zero registration fields on screen<br>(verification mode only). Package<br>before operator will be started. |
|          | <u>E</u> xit                           | 8               | Exits current operation and returns to selection of operations.                                             |

Function keys when F1: Information is pressed (second row of function keys):

| Icon     | Text                    | Function<br>key | Explanation                                                             |
|----------|-------------------------|-----------------|-------------------------------------------------------------------------|
|          | Messages and<br>buffers | 1               | Shows messages and buffers for devices and operations                   |
|          | General configuration   | 2               | Start general configuration (subset of full configuration)              |
| K-0-     | Synchronize             | 3               | Restarts CS900 and re-synchronizes devices for correct tracking/merging |
| ×        | Close                   | 4               | Close this second function key row                                      |
| 0        | Zero statistics         | 5               | Zero statistical records                                                |
|          | Configure               | 6               | Start full configuration                                                |
|          | About                   | 7               | Shows about box for CSM WDI                                             |
| <b>)</b> | Show AMS<br>window      | 8               | Displays AMS main application window. Use to access alibi database      |

## 2.4 **REGISTRATION MODE**

Package identity, weight and dimensions are registered and stored. Sequence of operation:

- 1. Place the packages single file (never beside each other) on the belts
- 2. Place the packages with a separation of at least 10 cm back to front
- 3. Place the packages with the most stable side to the belt.
- 4. Package dimensions are measured by the CS900 Fan scanner
- 5. Package barcodes are scanned by the DX8200 barcode reader
- 6. Package weight is weighed by JagX express weigher.
- 7. As the packages are moving the screen might look like this:

| CSM WDI<br>Action Commands Process Help             |                                              |                               | <u>_                                    </u> |
|-----------------------------------------------------|----------------------------------------------|-------------------------------|----------------------------------------------|
| Wei-Dim-ID                                          | (outbound)                                   |                               |                                              |
| Total Good<br>Packages Packages                     | No Good Goo                                  | d Packages Scanned            | Speed of<br>Belt                             |
| 3 1                                                 | 2                                            | 33,3 %                        | 60 m/min                                     |
| Last 50 packages                                    |                                              |                               |                                              |
| 00970613556914916394 + 5185<br>00078262727832524814 | 120,4× 19,3× 47,1 cm<br>138,9× 40,6× 19,5 cm | 0,109 m3 TOO<br>0,110 m3 NO V | MANY CODES<br>WEIGHT                         |
| 00278512699997319061                                | 44,3× 5,5× 12,4 cm                           | 0,003 m3 12,0 kg OK           |                                              |
|                                                     |                                              |                               |                                              |
|                                                     |                                              |                               |                                              |
| ,                                                   |                                              |                               |                                              |
|                                                     |                                              |                               |                                              |
| 0 1 1                                               | 2 3                                          |                               | 5                                            |
|                                                     |                                              |                               |                                              |
|                                                     |                                              |                               |                                              |
|                                                     |                                              |                               |                                              |
|                                                     |                                              |                               |                                              |
|                                                     |                                              |                               |                                              |
|                                                     |                                              | 🗳 🛛 🐨 🔤 🚺                     |                                              |
| AMS: OK OK HOST: ONLINE Last 50                     | ) packages                                   |                               | 15.08.2004 17:12:: //                        |

8. If CSM WDI application is configured to verify that all packages do have a valid identity, then packages without valid identities will stop before the operator. The operator should manually scan the barcode marked as yellow on the screen, as indicated below:

# CARGOSCAN

| CSM WDI<br>Action Commands Process Help             |                                                  |                                    | _D×                    |
|-----------------------------------------------------|--------------------------------------------------|------------------------------------|------------------------|
| PLE                                                 | ASE SCAN OR K                                    | EY-IN BARCODE                      |                        |
| ID:                                                 |                                                  | Length: 95,80 cm                   |                        |
| )Alaiahti ka ka k                                   |                                                  | <u>W</u> idth: 109,40 cm           |                        |
| vv <u>e</u> ignt: <u>40,16 kg</u>                   |                                                  | Height: 21,00 cm                   |                        |
| Last 50 packages                                    |                                                  |                                    |                        |
| 00970613556914916394 + 5185<br>00078262727832524814 | 120,4 × 19,3 × 47,1 cm<br>138,9 × 40,6 × 19,5 cm | 0,109 m3 TOC<br>0,110 m3 NO        | ) MANY CODES<br>WEIGHT |
| 00278512699997319061<br>00201093958530400412        | 44,3 × 5,5 × 12,4 cm<br>131,0 × 55,0 × 86,5 cm   | 0,003 m3 12,0 kg OK<br>0,623 m3 NO | WEIGHT                 |
|                                                     |                                                  |                                    |                        |
|                                                     |                                                  |                                    |                        |
| 0 1                                                 | 2 3                                              | 4                                  |                        |
|                                                     |                                                  |                                    |                        |
|                                                     |                                                  |                                    |                        |
|                                                     |                                                  |                                    |                        |
|                                                     |                                                  |                                    |                        |
|                                                     |                                                  | ý 💮 💮                              |                        |
| AMS: OK OK Last 50 p                                | packages                                         |                                    | 15.08.2004 17:13:      |

- 9. When the operator has scanned the identity for the yellow barcode, the package turns into green and will continue (belt is started).
- 10. Package information is stored and presented on the list of 50 packages.
- 11. At a given interval the stored information is transferred to the customer host.

## 2.5 TRACKING MODE

Only package identity is registered and stored.

Sequence of operation:

- 1 Place the packages with the most stable side to the belt.
- 2 Package barcodes are scanned by the DX8200 barcode reader
- 3 As the packages are moving the screen might look like this:

| CSM WDI<br>Action Commands P | rocess <u>H</u> elp |                     |         |                                         |                      |
|------------------------------|---------------------|---------------------|---------|-----------------------------------------|----------------------|
| ID (ii                       | nhound              | 4)                  |         |                                         |                      |
|                              |                     | <i></i>             |         |                                         |                      |
| Total<br>Packages            | Good<br>Packages    | No Good<br>Packages | Good Pa | ickages Scanned                         | Speed of<br>Belt     |
| 4                            | 4                   | 0                   |         | 100,0 %                                 | 60 m/min             |
| Last 50 packages             | ,                   | ,                   |         |                                         |                      |
| 0002680164117                | 4317863<br>9151544  |                     |         | BYP.<br>BYP.                            | ASS MODE<br>ASS MODE |
| 0082335632932                | 3012721             |                     |         | BYP                                     | ASS MODE             |
| 0089998000114                | 0825039             |                     |         | BYP                                     | ASS MUDE             |
|                              |                     |                     |         |                                         |                      |
|                              |                     |                     |         |                                         |                      |
|                              |                     |                     |         |                                         |                      |
| 0                            | 1 1                 | 2                   | 3 '     | 4 1                                     | 5 '                  |
|                              |                     |                     |         |                                         |                      |
|                              |                     |                     |         |                                         |                      |
|                              |                     |                     |         |                                         |                      |
|                              |                     |                     |         |                                         |                      |
|                              |                     |                     |         |                                         |                      |
| •••                          |                     |                     | × F5    | (B) (B) (B) (B) (B) (B) (B) (B) (B) (B) |                      |
| AMS: OK                      | HOST: ONLINE Last   | 50 packages         |         |                                         | 15.08.2004 17:20:0   |

4 If CSM WDI application is configured to verify that all packages do have a valid identity, then packages without valid identities will stop before the operator. It is important to notice that this will only happen if we have a Dim-ID mode and not if we have an ID mode only. ID mode is just collecting information. The operator should manually scan the barcode marked as yellow on the screen, as indicated below:

## CARGOSCAN

| CSM<br>Action | WDI<br>Commands | Process | Help<br>Pl | _EASE | SCAI |    | (EY-IN                    | BAF  | RCODE    | :    | <u>=0 ×</u>   |
|---------------|-----------------|---------|------------|-------|------|----|---------------------------|------|----------|------|---------------|
|               | <u>I</u> D:     |         |            |       |      |    | <u>L</u> ength:<br>Width: | 79,7 | '0 cm    |      |               |
|               | W <u>e</u>      | ight:   |            |       |      |    | —<br><u>H</u> eight:      | 81,7 | 70 cm    |      |               |
| Last          | 50 packages     |         |            |       |      |    |                           |      |          |      |               |
|               |                 |         |            |       |      |    |                           |      |          |      |               |
|               |                 |         |            |       |      |    |                           |      |          |      |               |
| Y             |                 |         |            |       |      |    |                           |      |          |      |               |
| 0             | I               | 1       |            | 2     | I    | 3  |                           | 4    |          | 5    |               |
|               |                 |         |            |       |      |    |                           |      |          |      |               |
|               |                 |         |            |       |      |    |                           |      |          |      |               |
| ••            | F1              | 12      |            |       | *    | F5 | <b>5</b>                  | •    | <b>I</b> |      |               |
| AMS: OK       | <               | HOST:   | ONLINE     |       |      |    |                           |      |          | 15.0 | 8.2004 17:26: |

- 5 When the operator has scanned the identity for the yellow barcode, the package turns into green and will continue (belt is started).
- 6 Package information is stored and presented on the list of 50 packages.
- 7 At a given interval the stored information is transferred to the customer host.

# 2.6 TRANSPORT MODE

Packages are only transported and there is no registration of any information. There are no requirements on how the packages are placed on the belts. During operation the following screen is shown.

| CSM WDI<br>Action Commands Process | <u>H</u> elp                                |         |                        | <u>=0×</u>                                  |  |  |  |
|------------------------------------|---------------------------------------------|---------|------------------------|---------------------------------------------|--|--|--|
| Transport (outbound)               |                                             |         |                        |                                             |  |  |  |
| Total<br>Packages Pa               | Good No Go<br>ackages Packag<br>0 1<br>79,7 | od Good | Packages Scanned 0,0 % | Speed of<br>Belt<br>60 m/min<br>RGING ERROR |  |  |  |
|                                    |                                             |         |                        |                                             |  |  |  |
| 0 1                                | 2                                           | 3       | 4                      | 5                                           |  |  |  |
| F1 F2                              | <b>1</b> 3                                  | 15 PS   | 5 <b>()</b>            |                                             |  |  |  |

#### 2.7 CLOSING CSM WDI APPLICATION

The CSM WDI application is closed by pressing F8 function key, and then select the **Exit program** button.

The closing of CSM WDI needs acknowledge from operator.

| 🚱 Exit program | ×                     |
|----------------|-----------------------|
| Are you su     | ire you want to exit? |
| 🔽 Stop conve   | yors                  |
| Yes            | No                    |

Press [Enter] key or **Yes** button to close CSMWDI. Press **No** button to return to the application.

# **3. S**YSTEM MESSAGES

System error messages can appear at the top part of the application screen, near to statistic counters. Error message are usually appearing as: (Date/Time) (Module name) (Error Message). The most common error messages are shown below.

#### 3.1. ERROR MESSAGES FROM DIFFERENT DEVICE MODULES

| Message: | 'Dimensioner device communication problem'<br>'Scale device communication problem'<br>'Barcode reader device communication problems' |
|----------|----------------------------------------------------------------------------------------------------|
| To do:   | If any of measurements is missing, try to restart system.                                                                            |

#### **3.2. OPERATIONAL MESSAGES**

| Message: | 'System is not initialized'<br>'Internal data buffer is full. Some package data is lost'<br>'Timed out without response from device' |
|----------|----------------------------------------------------------------------------------------------------|
| To do:   | Restart CSM                                                                                                    |
| Message: | 'Fatal overhead scanner device error'                                                                                                |

To do: Restart CSM.

If the message<br/>prevails:Restart Barcode Reader by switching the unit off and on with the<br/>main switch.

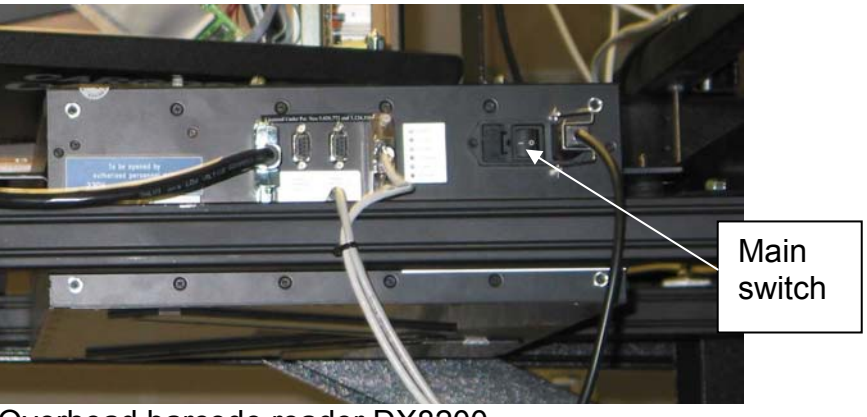

Overhead barcode reader DX8200

- Message: 'Dimensioning device is not initialized' 'Fatal dimensioning device error. See PMWDI.LOG for more information'
- To do: Restart CSM
- **If the message** Restart the dimensioner by switching the unit off and on with the main switch.

For CS900:

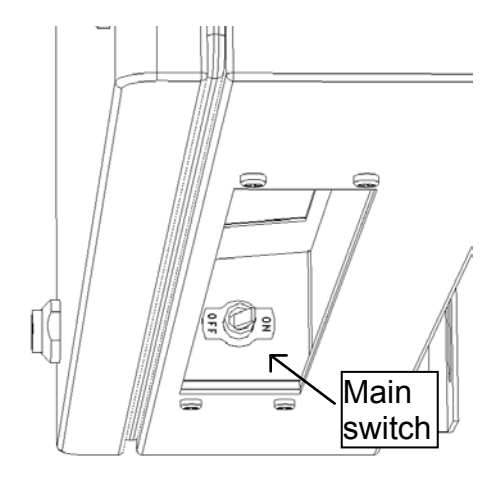

For CS5200:

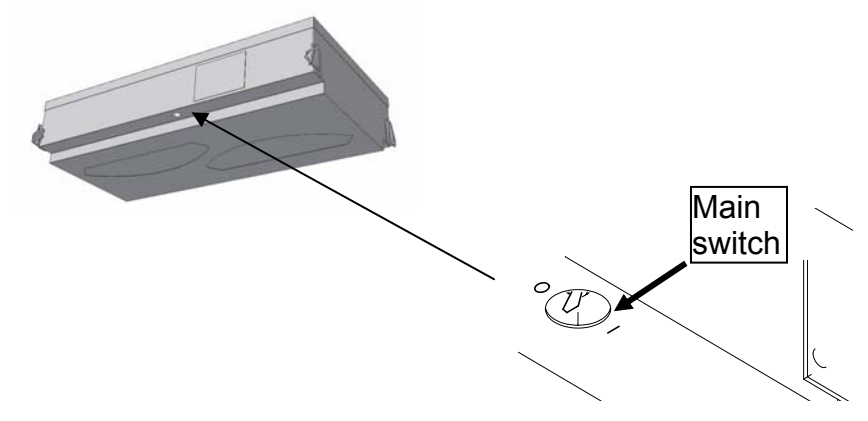

Message: 'Scale module is not initialized' 'Fatal scale error. See PMWDI.LOG for more information'

To do: Restart CSM

If the message<br/>prevails:Restart the scale: Open the front cover of the scale controller.<br/>Pull out the Power Cable Connector and insert it again.

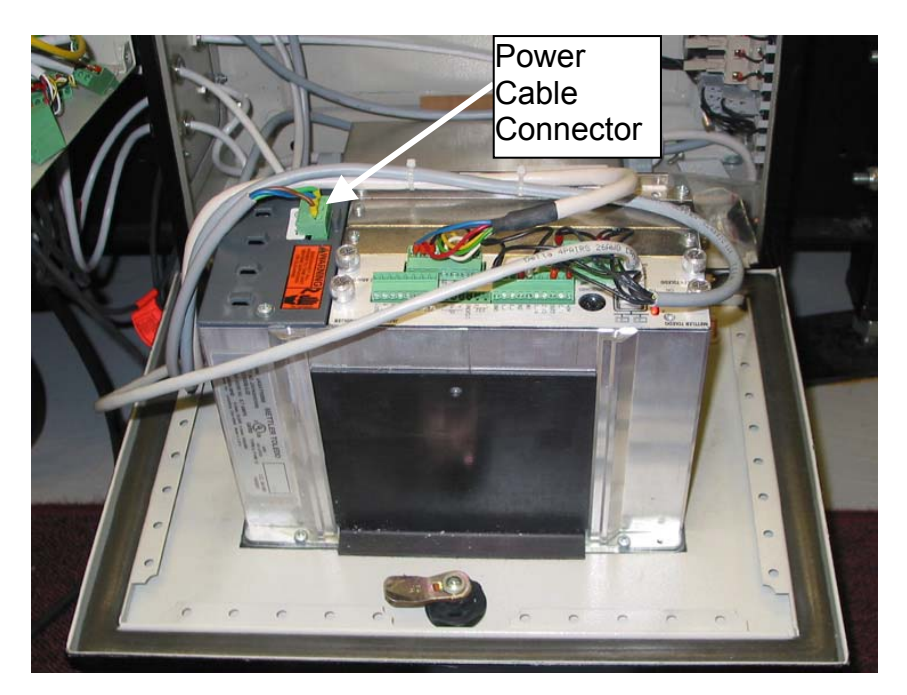

Message: 'PLC device is not initialized' 'Fatal PLC error. See PMWDI.LOG for more information'

To do: Restart CSM.

If the message Shutdown the CSMWDI PC. On the operator keyboard, push Windows key, (Start Menu) – shutdown - shutdown. Switch off power to the PC by switch on left side of display cabinet. Inside the Cargoscan controller cabinet reset the PLC.

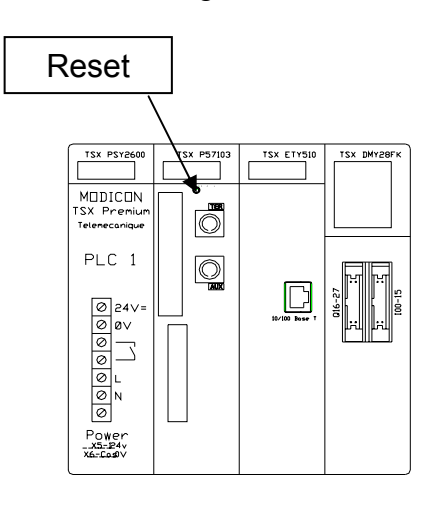

Message: 'Synchronization failed'

To do: Press F1 and F5.

If the message Restart CSM, Barcode Reader and Dimensioner. See previous instructions for restarting each unit.

#### Message: 'Inverter reset'

**To do:** Check the BPU switch. The switch shall be set in 'ON-position' as figure. The display will be showing 'rUn' when the switch is set right.

Press F2 and F3 to start the conveyors again.

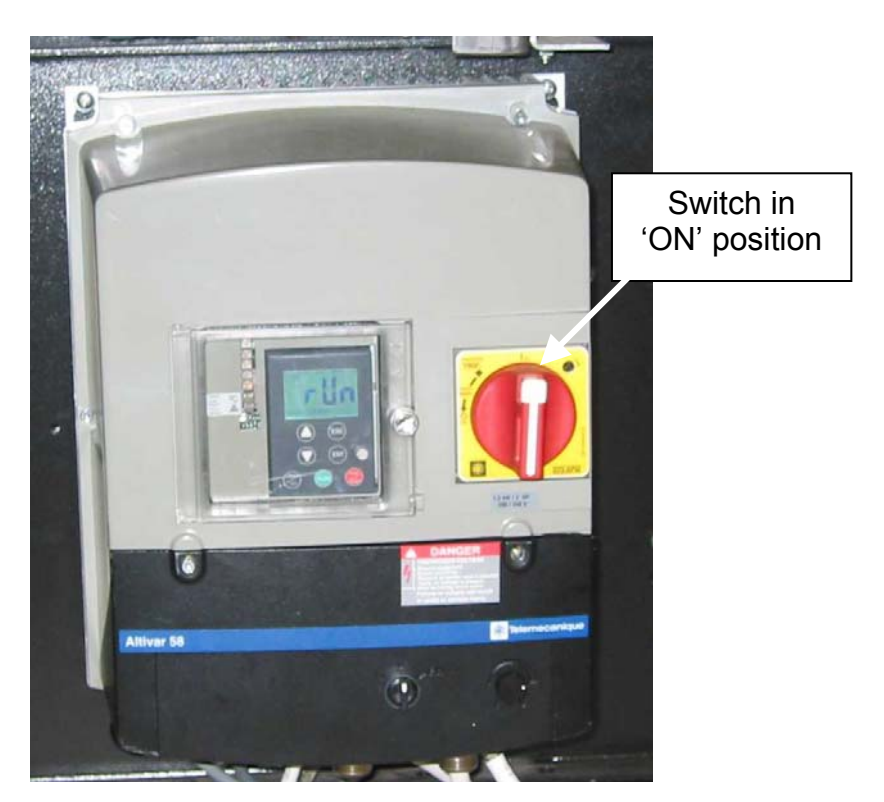

# If the message prevails:

Restart CSM, Barcode Reader and Dimensioner. See previous instructions for restarting each unit.

## **3.3.** INFORMATIONAL MESSAGES

| Message: | 'Emergency stop released' |
|----------|---------------------------|
|----------|---------------------------|

- To do: Press F3 and F2.
- Message: 'Emergency stop pushed'
- **To do:** First release Emergency Stop Button and then press the Emergency Stop Reset Switch on the PLC Cabinet.

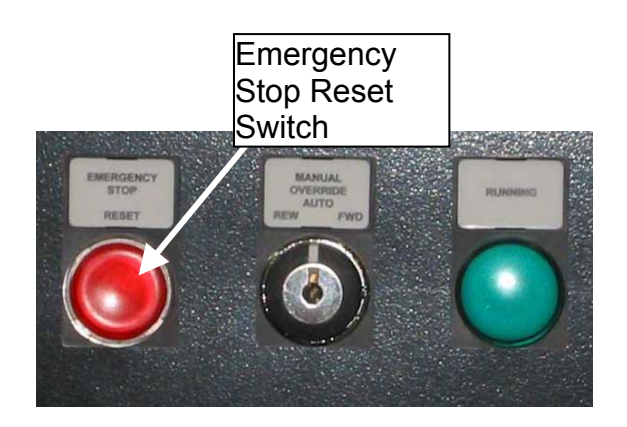

| Message: | 'Sorter | running' |
|----------|---------|----------|
|----------|---------|----------|

**To do:** Press F3 to stop the conveyors if necessary.

Message: 'Sorter not running'

- **To do:** Reason for this message varies depending on sorter system. Check for possible errors.
- **Message:** 'Sorter running in wrong direction'
- **To do:** The sorter or the CSM is running in wrong mode. Log on to correct operating mode.

# **3.4.** OTHER MESSAGES

To do: Contact your supervisor or call service.

# 4. TEST PROCEDURES

Test procedure is used to verify that the system is measuring packages properly.

#### 4.1. NORMAL TEST PROCEDURE

Normal test procedure can be used to check the system using any real production parcel. Data will be sent to host as usually.

1. Press <F1>-<F10> to open the test package window.

| rest Package                                                                 |                                          |      |       |  |  |  |  |  |
|------------------------------------------------------------------------------|------------------------------------------|------|-------|--|--|--|--|--|
| _Test Packag                                                                 | je – – – – – – – – – – – – – – – – – – – |      |       |  |  |  |  |  |
| Please enter test package data or use special test package to start the test |                                          |      |       |  |  |  |  |  |
| Parcel ID:                                                                   |                                          |      |       |  |  |  |  |  |
| Length:                                                                      |                                          | cm   |       |  |  |  |  |  |
| <u>W</u> idth:                                                               |                                          | cm   |       |  |  |  |  |  |
| <u>H</u> eight:                                                              |                                          | em   |       |  |  |  |  |  |
| W <u>e</u> ight:                                                             |                                          | kg   |       |  |  |  |  |  |
| Results                                                                      |                                          |      |       |  |  |  |  |  |
| Length:                                                                      |                                          | cm   |       |  |  |  |  |  |
| Width:                                                                       |                                          | cm   |       |  |  |  |  |  |
| Height:                                                                      |                                          | cm   |       |  |  |  |  |  |
| Weight:                                                                      |                                          | kg   |       |  |  |  |  |  |
|                                                                              |                                          |      |       |  |  |  |  |  |
|                                                                              |                                          | Iest | Close |  |  |  |  |  |

- 2. Key in the barcode label on the package that you are using for the test.
- 3. Measure the test package manually and enter the results. Length must be measured as the longest side on the conveyor belt.
- 4. Place the test package on the conveyor belt and measure it with CS5200/CS900.
- 5. Once the results are received, CSMWDI shows the results and a text "TEST PASSED" or "TEST FAILED".

| Test Package                                                                 |             |         |  |  |
|------------------------------------------------------------------------------|-------------|---------|--|--|
| Please enter test package data or use special test package to start the test |             |         |  |  |
| Parcel ID:                                                                   | 12345678901 | 2345678 |  |  |
| Length:                                                                      | 13,0        | cm      |  |  |
| <u>W</u> idth:                                                               | 12,0        | em      |  |  |
| <u>H</u> eight:                                                              | 14,0        | em      |  |  |
| Weight:                                                                      | 15,000      | kg      |  |  |
| Results                                                                      |             |         |  |  |
| Length:                                                                      | 32,5        | cm      |  |  |
| Width:                                                                       | 106,0       | cm      |  |  |
| Height:                                                                      | 56,4        | cm      |  |  |
| Weight:                                                                      | 31,481      | kg      |  |  |
| TEST FAILED                                                                  |             |         |  |  |
| Test Close                                                                   |             |         |  |  |

- 6. A measurement result in the red color indicates that the value was not within the limits. Test packages are reported to the host like any other packages.
- 7. The Test Package window will be closed automatically after 5 minutes of inactivity in case of using normal parcel or after 30 seconds in case of using special test parcel.

#### 4.2. PRE-ENTERED TEST PACKAGES

Pre-entered test packages functionality can be used in addition to normal test procedure. Test can be configured to start automatically once a day. Confirmation/notification box will be displayed at pre-determined time of day. Test can be activated by pressing "Yes" (or "ENTER" key). ESCAPE key or "No" button will cancel test.

| 🏀 CSN | 1WDI                                                                    | × |
|-------|-------------------------------------------------------------------------|---|
|       | Daily test procedure.<br>Press "Yes" to start.<br>Press "No" to cancel. |   |
|       | Yes No                                                                  |   |

The test itself follows the same procedure as described above when using normal test procedure.

# 5. RETRIEVING ALIBI MEMORY RECORDS

The AMS main window is used to retrieve Alibi Memory records. By default, the "View Alibi" window shows the records for the current day, but can be used to retrieve any set of records for a specific date and/or index. The "View Alibi" window is part of the protected software.

The following drawing shows a sample output of the alibi memory:

| 🖀 Alibi                                                 |                               |  |
|---------------------------------------------------------|-------------------------------|--|
| Eile                                                    |                               |  |
| <u>□</u> <u>D</u> ate F <u>r</u> om 26.12.2002 <u> </u> | 26.12.2003 Index W9820092478  |  |
| Date&Time Index                                         | Data                          |  |
| 3.01.2003 12:37:34.155 W9820092478                      | L: 317 mm W: 628 mm H: 345 mm |  |
| 94,2% used                                              |                               |  |

Figure 1

The checksum value is validated every time the data record is shown on the screen. If the stored checksum value does not match with the calculated checksum value, AMS shows an error message in the place of the legally relevant data field.

It is possible to search measurement results with the filter function "Date" or "Index". When the filter function is activated a new alibi memory window is shown.

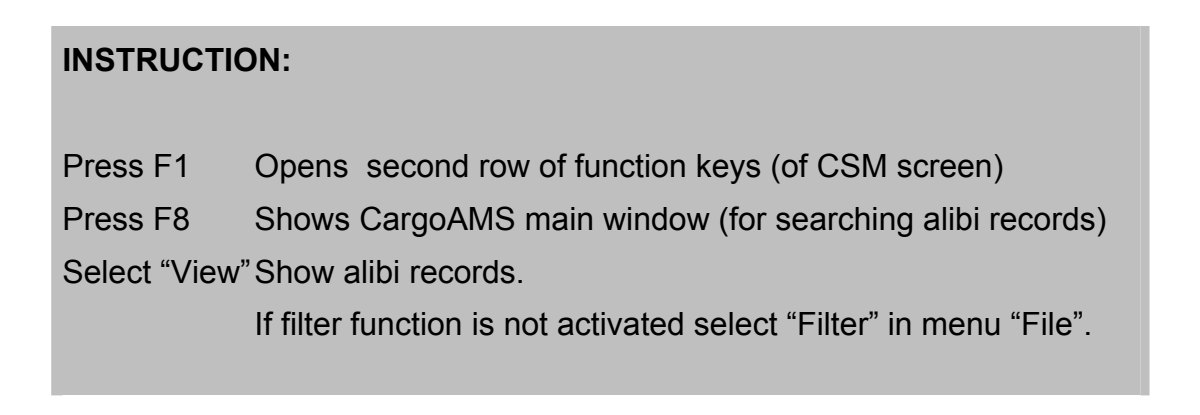